## M<sub>M</sub> erzbistum**köln**

Anleitung OpenCms 8 Newsletter Anmeldung für V8 und Portal Templates

## Inhalt

| <b>1.</b> A | llgeimeines zur Newsletter Anmeldung für V8 und Portal Templates | 3 |
|-------------|------------------------------------------------------------------|---|
| 2. A        | Nnwendung                                                        | 3 |

## 1. Allgemeines zur Newsletter Anmeldung für V8 und Portal Templates

Wenn Sie einen Newsletter anbieten möchten, besteht die Möglichkeit, ein **An- und Abmelde-Formular** auf Ihrer Website anzubringen, damit sich die Besucher der Website ggf. sofort **unkompliziert** anmelden können. Sollte der Newsletter nicht mehr gewünscht sein, besteht für die Besucher der Website auch die Möglichkeit, die Abmeldung über dieses Formular vorzunehmen.

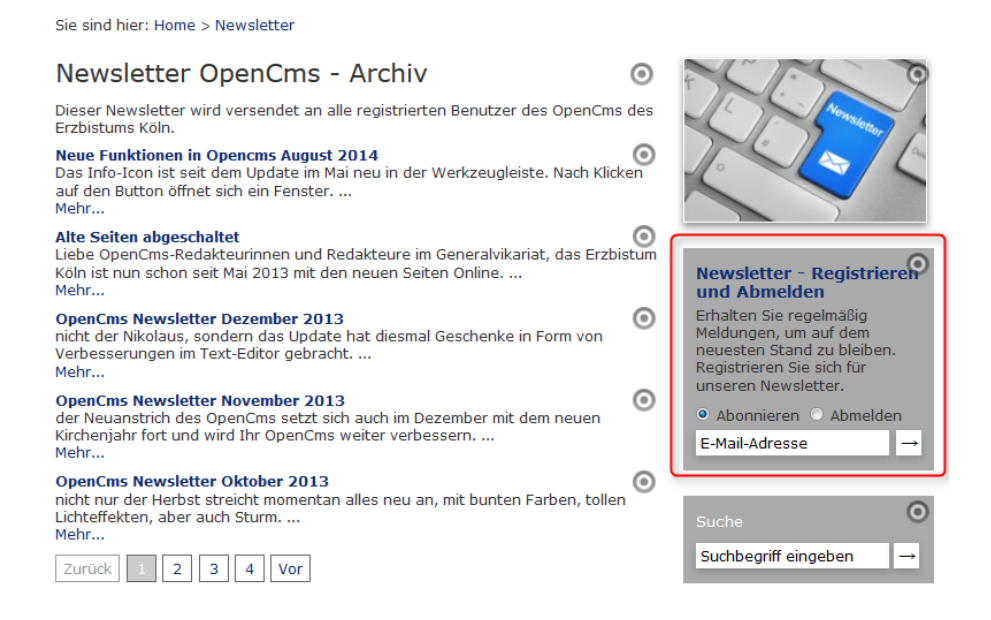

## 2. Anwendung

Gehen Sie in den **Workplace** und wechseln in die **Ansicht "Administration".** Wählen Sie die **Newsletter Verwaltung** aus.

| OpenCms Workplace von Max                                                                     | Muster (muster.max) - Mozilla Firefox | _ <b></b>         |
|-----------------------------------------------------------------------------------------------|---------------------------------------|-------------------|
| 🕘 opencms.erzbistum-koeln.de                                                                  | /system/workplace/views/workplace.jsp |                   |
| Projekt Offline                                                                               | Verwaltungsansicht                    | Abmelden ODPENCMS |
| OpenCms Administration.                                                                       | Administration                        |                   |
| Administration Projekt Übersicht Veröffentlichungs-Report Benutzerverweltung Link Validierung | EBK Werkzeuge KaPlan Import           | Vervaltung        |
| Galerie Übersicht<br>Workplace Werkzeuge<br>Newsletter Verwaltung<br>EBK Werkzeuge            |                                       |                   |

Klicken Sie dann auf die Newsletter-Einheit, die Ihnen angezeigt wird.

| Verwaltungsansid<br>Newsletter | ht > Newsletter Verwaltung<br>Verwaltung |        |
|--------------------------------|------------------------------------------|--------|
| Newsletter                     | r Einheiten<br>r Einheiten (1/131)       | zeigen |
| Ü A M                          | Newletter Herkens                        | Bes    |

Wählen Sie Mailinglisten Aktionen aus.

| Ne | wsletter Werkz           | euge                   |                           |
|----|--------------------------|------------------------|---------------------------|
|    | Newsletter Werkzeu       | ige                    |                           |
|    | Abonnenten<br>Verwaltung | Mailinglisten Aktionen | Newsletter<br>Bearbeitung |

Wählen Sie entweder eine vorhandene Mailingliste aus oder legen Sie eine neue Mailingliste an, indem Sie auf **Neue Mailingliste** klicken.

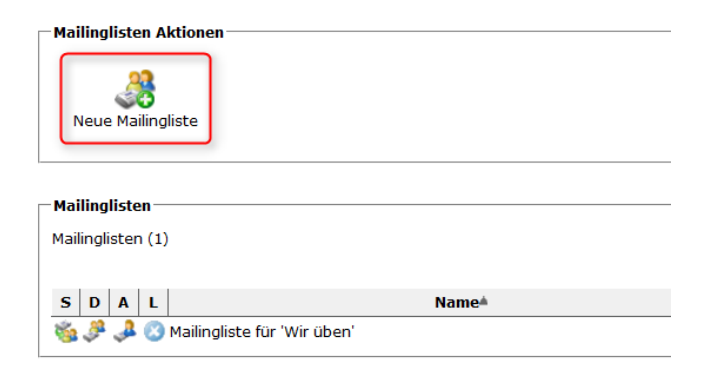

Tragen Sie den Namen und eine Beschreibung der Mailingliste ein. Klicken Sie anschließend auf OK.

| Verwaltungsansicht > Newsletter Verwaltung > Newsletter Werkzeuge ><br>Mailinglisten Aktionen: Newletter Herkens (/Schulung/opencms-mh/nl_Newsletter-Schulung-Herkens/) > Neue Mailingliste | h ohen |
|----------------------------------------------------------------------------------------------------|--------|
|                                                                                                    | noben  |
| Identifizierung                                                                                                    |        |
| Name: 🕐 Newsletter Hilfeseiten                                                                                                    |        |
| Mailingliste für den Newsletter der OpenCms Hilfeseiten                                                                                                    |        |
| Beschreibung: 🕐                                                                                                    |        |
|                                                                                                    |        |
| OK Abbrechen                                                                                                    |        |

Wechseln Sie nun von der Administration im Workplace in den **Editor**. Wählen Sie auf der gewünschten Seite den **Zauberstab** und fügen Sie den Inhaltstyp "Newsletter Anmeldung V8 und Portal Templates" per "drag and drop" an der gewünschten Stelle ein.

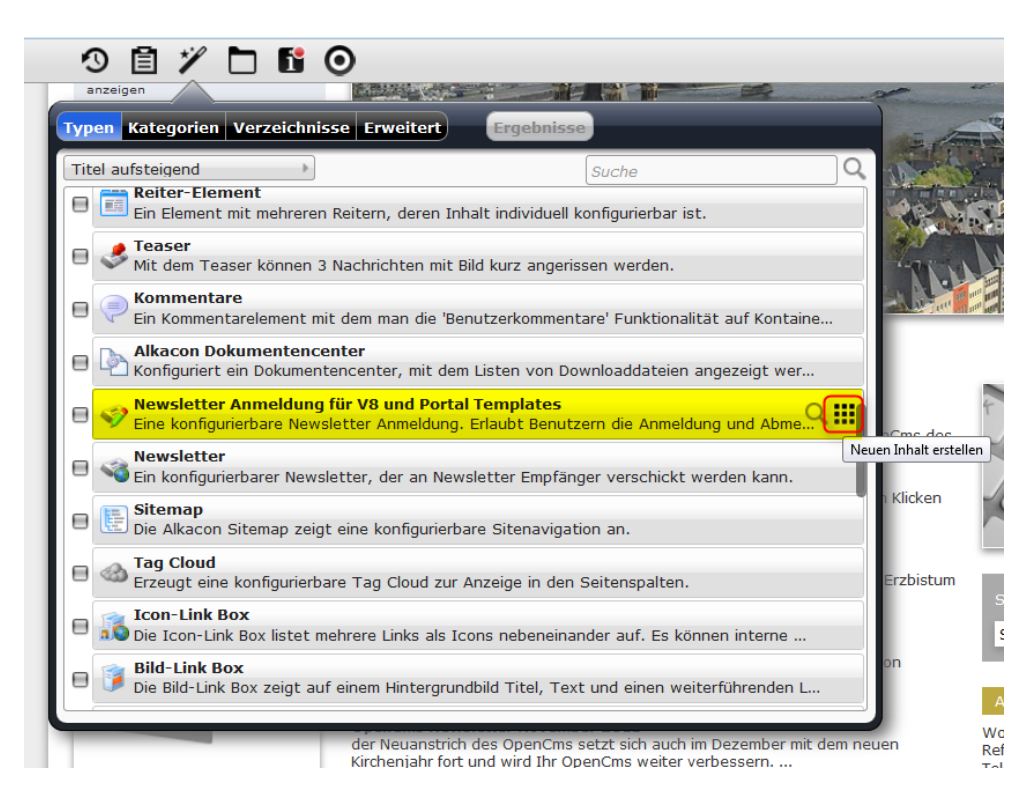

Gehen Sie mit der Maus auf den Inhaltstyp und wählen Sie den Stift, um das Formular zu konfigurieren.

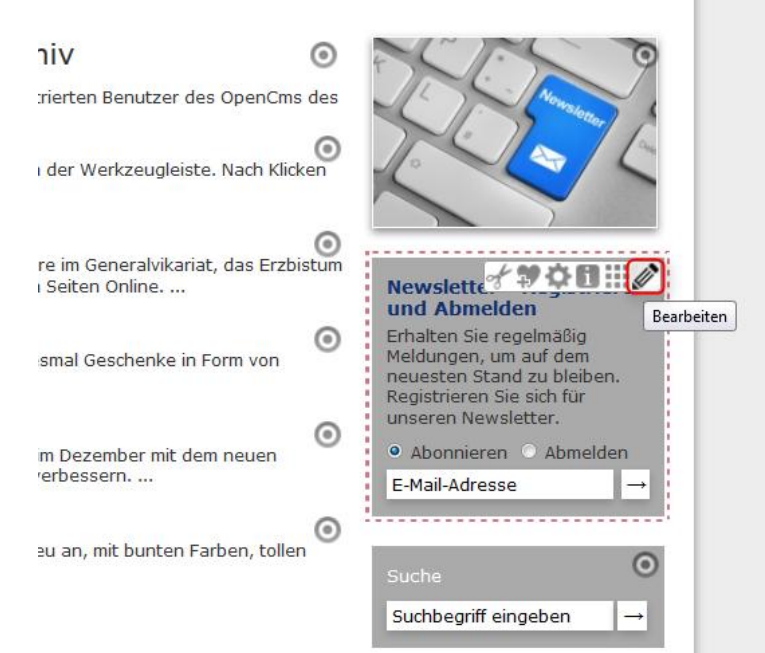

Geben Sie im Feld Mailingliste die eben in der Administration angegebene Mailingliste an.

| gistrierung Te                                                                                                    | xte                                                                                                    |
|----------------------------------------------------------------------------------------------------|----------------------------------------------------------------------------------------------------|
| Überschrift                                                                                                    | Newsletter - Registrieren und Abmelden                                                                                                    |
| Text                                                                                                    |                                                                                                    |
| Erhalten Sie regel                                                                                                    | mäßig Meldungen, um auf dem neuesten Stand zu bleiben. Registrieren Sie sich für unseren Newsletter.                                                                                                    |
|                                                                                                    |                                                                                                    |
|                                                                                                    |                                                                                                    |
| Anneluung OK                                                                                                    |                                                                                                    |
| Die Anmeldung Ih<br>E-Mail-Adresse a<br>beachten Sie, da                                                                                                    | res Newsletter-Abonnements für die Emailadresse %(email) ist eingegangen. Um eine missbräuchliche Verwendung Ihrer<br>uszuschließen, erhalten Sie in Kürze von uns eine E-Mail mit einem Aktivierungslink zur Bestätigung Ihrer Anmeldung. Bitte<br>ss Ihre Anmeldung erst nach einem Klick auf den Aktivierungslink wirksam wird.                                                                                                    |
| Die Anmeldung If<br>E-Mail-Adresse a<br>beachten Sie, da                                                                                                    | res Newsletter-Abonnements für die Emailadresse %(email) ist eingegangen. Um eine missbräuchliche Verwendung Ihrer<br>uszuschließen, erhalten Sie in Kürze von uns eine E-Mail mit einem Aktivierungslink zur Bestätigung Ihrer Anmeldung. Bitte<br>Iss Ihre Anmeldung erst nach einem Klick auf den Aktivierungslink wirksam wird.                                                                                                    |
| Die Anmeldung UK<br>E-Mail-Adresse a<br>beachten Sie, da<br>Anmeldung Fel<br>Ein Fehler ist bei                                                                                 | res Newsletter-Abonnements für die Emailadresse %(email) ist eingegangen. Um eine missbräuchliche Verwendung Ihrer<br>uszuschließen, erhalten Sie in Kürze von uns eine E-Mail mit einem Aktivierungslink zur Bestätigung Ihrer Anmeldung. Bitte<br>ss Ihre Anmeldung erst nach einem Klick auf den Aktivierungslink wirksam wird.<br>hler<br>m Versuch, die Emailadresse %(email) anzumelden, aufgetreten. Bitte kontaktieren Sie den Administrator des Newsletters.                                                                                                    |
| Die Anmeldung Uh<br>E-Mail-Adresse a<br>beachten Sie, da<br>Anmeldung Fel<br>Ein Fehler ist bei                                                                                 | res Newsletter-Abonnements für die Emailadresse %(email) ist eingegangen. Um eine missbräuchliche Verwendung Ihrer<br>uszuschließen, erhalten Sie in Kürze von uns eine E-Mail mit einem Aktivierungslink zur Bestätigung Ihrer Anmeldung. Bitte<br>iss Ihre Anmeldung erst nach einem Klick auf den Aktivierungslink wirksam wird.<br>nler<br>m Versuch, die Emailadresse %(email) anzumelden, aufgetreten. Bitte kontaktieren Sie den Administrator des Newsletters.                                                                                                    |
| Die Anneldung If<br>E-Mail-Adresse a<br>beachten Sie, da<br>Anmeldung Fel<br>Ein Fehler ist bei<br>Die Abmeldung OK<br>Die Abmeldung If<br>E-Mail-Adresse a<br>beachten Sie, da | res Newsletter-Abonnements für die Emailadresse %(email) ist eingegangen. Um eine missbräuchliche Verwendung Ihrer<br>uszuschließen, erhalten Sie in Kürze von uns eine E-Mail mit einem Aktivierungslink zur Bestätigung Ihrer Anmeldung. Bitte<br>iss Ihre Anmeldung erst nach einem Klick auf den Aktivierungslink wirksam wird.<br>hler<br>m Versuch, die Emailadresse %(email) anzumelden, aufgetreten. Bitte kontaktieren Sie den Administrator des Newsletters.<br>mer Snewsletter-Abonnements für die Emailadresse %(email) ist eingegangen. Um eine missbräuchliche Verwendung Ihrer<br>uszuschließen, erhalten Sie in Kürze von uns eine E-Mail mit einem Aktivierungslink zur Bestätigung Ihrer Abmeldung. Bitte<br>Ist eingegangen. Um eine missbräuchliche Verwendung Ihrer<br>muszuschließen, erhalten Sie in Kürze von uns eine E-Mail mit einem Aktivierungslink zur Bestätigung Ihrer Abmeldung. Bitte<br>Ihre Anmeldung erst nach einem Klick auf den Aktivierungslink wirksam wird. |
| Die Anmeldung IT<br>E-Mail-Adresse a<br>beachten Sie, da<br>Anmeldung Fel<br>Ein Fehler ist bei<br>Die Abmeldung OK<br>Die Abmeldung IT<br>E-Mail-Adresse a<br>beachten Sie, da | res Newsletter-Abonnements für die Emailadresse %(email) ist eingegangen. Um eine missbräuchliche Verwendung Ihrer<br>uszuschließen, erhalten Sie in Kürze von uns eine E-Mail mit einem Aktivierungslink zur Bestätigung Ihrer Anmeldung. Bitte<br>iss Ihre Anmeldung erst nach einem Klick auf den Aktivierungslink wirksam wird.<br>Iler<br>m Versuch, die Emailadresse %(email) anzumelden, aufgetreten. Bitte kontaktieren Sie den Administrator des Newsletters.<br>Ires Newsletter-Abonnements für die Emailadresse %(email) ist eingegangen. Um eine missbräuchliche Verwendung Ihrer<br>uszuschließen, erhalten Sie in Kürze von uns eine E-Mail mit einem Aktivierungslink zur Bestätigung Ihrer Abmeldung. Bitte<br>sis Ihre Anmeldung erst nach einem Klick auf den Aktivierungslink wirksam wird.                                                                                                    |

Hierzu öffnet sich ein Fenster, in dem Sie die Mailingliste auswählen können.

| Mozilla Firefox         | tind .                                                                      |                   |
|-------------------------|-----------------------------------------------------------------------------|-------------------|
| 🛞 opencms.erzbistum-koe | In.de/system/workplace/commons/group_selection.jsp?type=groupwidget&fieldid | =CmsGroupSelectio |
| Gruppe Auswa            | hl                                                                          |                   |
| Gruppe                  |                                                                             |                   |
| Gruppe (1/2.091)        |                                                                             | 췕 Drucken         |
| I                       | 🖘 Suchen 🛛 👌 Alle anzeigen                                                  |                   |
| G                       | Name <sup>®</sup>                                                           |                   |
| Schulung/opend          | ms-mh/nl_Newsletter-Schulung-Herkens/Newsletter Hilfeseiten                 |                   |
|                         |                                                                             |                   |

Die übrigen Felder werden automatisch ausgefüllt. Dort können Sie Änderungen vornehmen, wenn Sie es möchten, dies ist aber nicht zwingend erforderlich. Im Feld **Bestätigungsemail Email von** sollten Sie allerdings eine andere Mailadresse eintragen als "noreply@yourdomain.com", in unserem Beispiel haben wir noreply@erzbistum-koeln.de eingetragen.

| Überschrift                               | Newsletter Anmeldung Bestätigung                                                                          |
|-------------------------------------------|----------------------------------------------------------------------------------------------------|
|                                           |                                                                                                    |
| Bestatigung OK                            |                                                                                                    |
|                                           |                                                                                                    |
| Bestätigung Fehle                         | er                                                                                                    |
| Die Anmeldung o                           | ler Emailadresse %(email) ist fehlgeschlagen. Bitte überprüfen Sie den Aktivierungslink.                  |
| Mail Betreff                              |                                                                                                    |
| Newsletter Anme                           | ldung - Aktivierung für %(email)                                                                          |
| Mail Text                                 |                                                                                                    |
| Nur nach einer er                         | olgreichen Bestätigung erhalten Sie unseren Newsletter.                                                   |
| kte Abmeldung<br>Überschrift              | Newsletter Abmeldung Bestätigung                                                                          |
|                                           |                                                                                                    |
| Die Abmeldung of                          | ler Emailadresse %(email) wurde bestätigt.                                                                |
| Restätigung Fehle                         | ar .                                                                                                    |
| Die Abmeldung                             | der Emailadresse %(email) ist fehlgeschlagen. Bitte überprüfen Sie den Aktivierungslink.                  |
|                                           |                                                                                                    |
| Mail Betreff                              |                                                                                                    |
| Newsletter Abme                           | ldung - Aktivierung für %(email)                                                                          |
| Mail Text                                 |                                                                                                    |
| Sie möchten unse<br>Abmeldung:<br>%(link) | ren Nevsletter abbestellen.Bitte klicken Sie auf den nachfolgenden Aktivierungslink zur Bestätigung Ihrer |
| · · · · · · · · · · · · · · · · · · ·     | olgreichen Bestätigung werden Sie von der Liste der Newsletter Empfänger entfernt.                        |
| Nur nach einer er                         |                                                                                                    |

Nun haben Sie die Newsletter Anmeldung für V8 und Portal Templates vollständig konfiguriert.